# **7** Managing Cells

# **About This Chapter**

This function is performed to view and set the cell attributes and the cell extended attributes. It is also used to test all the BTs and RCs of a cell so that they can be locked or unlocked. In addition, it can be performed to check whether the BTs and RCs are functional.

#### 7.1 Managing Cell Attributes

The function is performed to view or set the interference level boundary, interference average parameter, connection failure threshold, T200, overload period, starting frame No., CCCH load threshold, CCCH load indicating period, RACH busy determination threshold, RACH load averaging slots, BTS air timer, NY1, BSIC, BCCH ARFCN, and Max. time advance.

#### 7.2 Managing Cell Extended Attributes

This function is performed to view or set RF resource indication period, paging times, and access error threshold.

#### 7.3 Changing Cell Management States

This function is performed to lock or unlock the BTs and RCs of a cell.

#### 7.4 Testing Cell Performance

This function is performed to test all the RCs of a cell and to check whether they are functional.

# 7.1 Managing Cell Attributes

The function is performed to view or set the interference level boundary, interference average parameter, connection failure threshold, T200, overload period, starting frame No., CCCH load threshold, CCCH load indicating period, RACH busy determination threshold, RACH load averaging slots, BTS air timer, NY1, BSIC, BCCH ARFCN, and Max. time advance.

# Prerequisite

You have logged in to the BTS through the Site Maintenance Terminal.

## Context

 Table 7-1 lists the description of the parameter configuration.

| Parameter<br>Name                 | Meaning                                                                                                    | Value<br>Range                                                                                                    |
|-----------------------------------|----------------------------------------------------------------------------------------------------|----------------------------------------------------------------------------------------------------|
| Interference level<br>boundary    | There are six interference levels. The BTS calculates the<br>interference value of a channel based on the<br>measurement report (MR) sent from an MS, and then<br>determines its level by comparing the calculated value<br>with the six levels. | The six<br>parameters<br>must be listed<br>in an<br>ascending<br>order. The six<br>parameters<br>must be<br>within this<br>range (115–<br>85). |
| Interference<br>average parameter | Determines the number of measurement reports that the<br>BTS receives before an interference value is calculated.                                                                                                    | 1–31 (14 is<br>recommende<br>d.)                                                                                                    |
| Connection failure threshold      | Compares the measurement report and the value of the<br>bit error rate that are reported by an MS with the receive<br>power level to judge whether the connection fails.                                                                         | 0–127 (15 is<br>recommende<br>d.)                                                                                                    |

#### Table 7-1 Parameters in the Cell Attributes Management dialog box

| Parameter<br>Name                       | Meaning                                                                                                    | Value<br>Range                                                                                                    |
|-----------------------------------------|----------------------------------------------------------------------------------------------------|----------------------------------------------------------------------------------------------------|
| T200                                    | Determines the timer duration for responses after<br>messages are sent in the related channels.                                                                  | 0–1275 (for<br>SDCCH,<br>FACCH full<br>rate, FACCH<br>half rate,<br>SDCCH/<br>SAPI3) and<br>0–2550 (for<br>SACCH/<br>TCH/SPAI0,<br>SACCH/<br>SDCCH,<br>SACCH/<br>TCH/SAPI3) |
| Max. time<br>advance                    | Time advance for the farthest point of the area that the cell covers                                                                                             | 0–127 (63 is<br>recommende<br>d.)                                                                                                    |
| Overload period                         | The BTS calculates the channel usage at a fixed interval<br>to check whether the channel is overloaded. The interval<br>is determined by the overloading period. | -                                                                                                    |
| CCCH load<br>threshold                  | Ratio between the number of successful random access<br>attempts and the total number of access attempts in a<br>unit time.                                      | 0-100%<br>(80% is<br>recommende<br>d.)                                                                                                    |
| CCCH load<br>indicating period          | Determines the duration within which the BTS must report the load on the CCCH to the MSC.                                                                        | 0–255 (15 is<br>recommende<br>d.)                                                                                                    |
| RACH busy<br>determination<br>threshold | Determines the level threshold of random access.                                                                                                    | –255 dBm–0<br>dBm                                                                                                    |
| RACH load<br>averaging slots            | Measures the average loading timeslot number for random access channel.                                                                                          | -                                                                                                    |
| Cell air-interface<br>timer             | Determines the timing length.                                                                                                    | $0\sim 2550$                                                                                                    |
| NY1                                     | The maximum number of times physical information<br>can be resent. It is related to handover.                                                                    | 0–255 (6 or 4<br>is<br>recommende<br>d.)                                                                                                    |

| Parameter<br>Name  | Meaning                                                                                                    | Value<br>Range                                                                                                  |
|--------------------|----------------------------------------------------------------------------------------------------|----------------------------------------------------------------------------------------------------|
| BCCH ARFCN         | Determines the number of the BCCH frequency. There<br>are 124, 193, 374, and 299 frequencies on the 850 MHz,<br>900 MHz, 1800 MHz, and 1900 MHz bands<br>respectively. | 128–251<br>(850 MHz);<br>1–124, 966–<br>1023 (900<br>MHz); 512–<br>885 (1800<br>MHz); 512–<br>810 (1900<br>MHz) |
| BSIC               | The base station identity code (Base station identity code = network color code + base station color code)                                                             | $0\sim 63$                                                                                                    |
| Starting frame No. | Determines the frame from which this function takes effect.                                                                                                    | 0-42431                                                                                                    |
| Frame offset       | The variance in the number of configured frames for different cells under one BTS.                                                                                     | 0-7                                                                                                    |

# Procedure

Step 1 In left pane of the Site Maintenance Terminal System window, select Cell. In right pane of the window, double-click Cell Attributes Management.

The Cell Attributes Management dialog box is displayed, as shown in Figure 7-1.

Figure 7-1 Cell attributes management

| Cell Attributes Management      |                  |          | × |
|---------------------------------|------------------|----------|---|
| Page 1 Page 2 Page 3            |                  |          |   |
|                                 | -T200            |          |   |
| Interference average parameter: | SDDCH:           | 250 × ms |   |
| 31                              | FACCH full rate: | 250 × ms |   |
| Connection failure threshold    | FACCH half rate: | 250 🔺 ms |   |
| BER threshold:                  | SACCH/TCH/SAPI0: | 500 🛋 ms |   |
| 10 🕂 SACCH multiframes          | SACCH/SDCCH:     | 500 💻 ms |   |
| C Receive voltage threshold:    | SDCCH/SAPI3:     | 250 📩 ms |   |
| -108 dbm                        | SACCH/TCH/SAPI3: | 500 × ms |   |
| Set Befresh Close               |                  |          |   |
| Get attributes successfully.    |                  |          |   |

Step 2 Enter different values for each attribute.

#### 

The parameters displayed on the terminal are the activated parameters on the BTS. You can adjust their values.

Step 3 Click Set.

The attribute is set successfully. The result is displayed on the status bar in the **Cell Attributes Management** dialog box.

#### Step 4 Click Refresh.

The attribute is set successfully. The result is displayed on the status bar in the **Cell Attributes Management** dialog box, as shown in **Figure 7-1**.

The configure operation enables the site maintenance terminal to activate the parameters on the BTS. The refresh operation enables the site maintenance terminal to obtain the latest data from the BTS. You can perform the refresh operation to confirm the accuracy of data.

----End

# 7.2 Managing Cell Extended Attributes

This function is performed to view or set RF resource indication period, paging times, and access error threshold.

## Prerequisite

You have logged in to the BTS through the Site Maintenance Terminal.

#### Context

 Table 7-2 lists the description of the parameter configuration.

| Parameter<br>Name             | Meaning                                                                                                    | Value<br>Range |
|-------------------------------|----------------------------------------------------------------------------------------------------|----------------|
| RF resource indication period | Interval at which the BTS reports the RF resource to the MSC                                                                                                    | 1–31           |
| Paging times                  | This parameter is used for the BTS to determine whether<br>a paging message is resent. The paging times configured<br>in the BTS and that configured in the MSC together<br>control the number of retransmissions of the paging<br>message. The total paging times is approximately<br>equivalent to the multiplication of the configuration in<br>the BTS with the configuration in the MSC. | 0-4            |

Table 7-2 Parameters in the Cell Extended Attributes Management dialog box

| Parameter<br>Name         | Meaning                                                                                                    | Value<br>Range |
|---------------------------|----------------------------------------------------------------------------------------------------|----------------|
| Access error<br>threshold | Defines the dependency of the training sequence. If the<br>value of this parameter is too small, the error tolerance<br>of the random access signal is high. Therefore, the MS<br>random access is easy, however, the probability of<br>invalid random access being detected is high. If the<br>value of this parameter is too large, the probability of<br>invalid random access being detected is low, however,<br>a normal access is difficult to be reported. | 0–255          |

### Procedure

**Step 1** In the left pane of the **Site Maintenance Terminal System** window, select **Cell**. In the right pane of the window, double-click **Cell Extended Attributes Management**.

The **Cell Extended Attributes Management** dialog box is displayed, as shown in **Figure 7-2**.

Figure 7-2 Cell extended attributes management

| Ce] | 11 Extended Attributes Management                                                            | × |
|-----|----------------------------------------------------------------------------------------------|---|
|     | Extended attribute:                                                                          | _ |
|     | RF resource indication period: 3 second<br>Paging times: 1 times<br>Access error threshold 0 |   |
| 0-1 | <u>S</u> et <u>R</u> efresh <u>C</u> lose                                                    |   |
| Sel | t cell extended attributes successfully.                                                     |   |

Step 2 Modify the parameters of the cell extended attributes based on your actual situation.

#### 

The parameters displayed on the terminal are the activated parameters on the BTS. You can adjust their values.

#### Step 3 Click Set.

The extended attribute is set successfully. The result is displayed on the status bar in the **Cell Extended Attributes Management** dialog box, as shown in **Figure 7-2**.

#### 

Through the Site Maintenance Terminal System, the set parameters are sent to the BTS and are validated. The configured cell extended attributes cannot be refreshed.

----End

# 7.3 Changing Cell Management States

This function is performed to lock or unlock the BTs and RCs of a cell.

# Prerequisite

You have logged in to the BTS through the Site Maintenance Terminal.

# Context

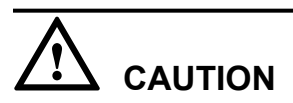

When the cell management state is changed to Locked, all the channels in the cell are in out of service state. That is, the cell cannot provide any service when it is locked. Therefore, you should perform this function carefully.

## Procedure

Step 1 In the left pane of the Site Maintenance Terminal System window, select Cell. In the right pane of the window, double-click Change Cell Management State.

The Change Cell Management State dialog box is displayed, as shown in Figure 7-3.

Figure 7-3 Changing the cell management state

| Change Cell Management State | ×          |
|------------------------------|------------|
| Management state             |            |
|                              | <u>0</u> K |
| UNLOCKED                     | Close      |
| Changing state successfully. |            |

Step 2 Select the management state you need.

#### 

The parameters displayed on the terminal are the activated parameters on the BTS. You can adjust their values.

Step 3 Click OK.

The cell management state is changed successfully. The result is displayed on the status bar in the **Change Cell Management State** dialog box, as shown in **Figure 7-3**.

----End

# 7.4 Testing Cell Performance

This function is performed to test all the RCs of a cell and to check whether they are functional.

# Prerequisite

You have logged in to the BTS through the Site Maintenance Terminal.

## Procedure

Step 1 In the left pane of the Site Maintenance Terminal System window, select Cell. In the right pane of the window, double-click Cell Performance Test.

The Cell Test dialog box is displayed, as shown in Figure 7-4.

#### Figure 7-4 Cell performance test

| Cell Test                |          | ×             |
|--------------------------|----------|---------------|
| Test result:             |          |               |
| TRU0 test succeeded.     | <u> </u> | <u>S</u> tart |
|                          |          | <u>S</u> top  |
|                          |          | <u>C</u> lose |
|                          |          |               |
|                          |          |               |
|                          | -        |               |
| Received the test report |          |               |

#### Step 2 Click Start.

The test report is obtained. The result is displayed in the **Cell Test** dialog box. If the test is successful, the BT and the RC are functional, as shown in **Figure 7-4**.

#### 

During the test, if you click Stop, the test is stopped. The result is displayed in the Cell Test dialog box.

----End